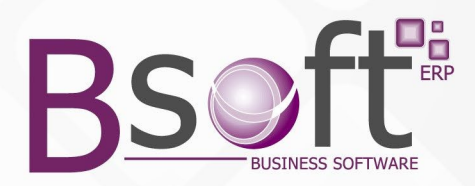

### **PORTAL DE REQUERIMIENTOS WEB - BSOFT ERP**

El objetivo del nuevo **Portal de Requerimientos Web Bsoft ERP** es poder lograr que cualquier requerimiento a realizar tanto al interior de su propia empresa, como también de sus Clientes o Proveedores, pueda ser ingresado directamente a través de nuestro Portal Web.

Se puede realizar el ingreso desde su Teléfono, Tables o Computador lo que permite poder hacerlo desde cualquier lugar en forma muy rápida y eficiente.

La gran ventaja de nuestro Portal es que cada vez que se ingresa un nuevo requerimiento, se envía un e-mail automático al Administrador o encargado asignado en las propiedades del Sistema.

También se pueden derivar cada Requerimiento en el encargado de cada área en forma automática y también enviarle un e-mail con el nuevo incidente en forma automática si así se indica en las propiedades del Sistema.

| 6                            |                  |            |            |
|------------------------------|------------------|------------|------------|
| Ingreso Propiedades          |                  |            | ک کے       |
| Parametros Envio Mail        |                  |            |            |
| Admin. Sistema 21 JAVIER HEN |                  | -          |            |
|                              | Cod. Personal    | Envia Mail | Deriva Aut |
|                              |                  |            |            |
| 3                            | 3 PABLO CARVAJAL |            |            |
| 4 OTRO                       | 3 PABLO CARVAJAL |            |            |
|                              | 0                |            |            |
| 0                            | 0                |            |            |
|                              |                  |            |            |

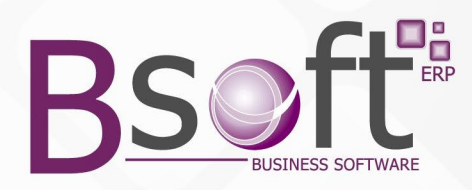

De esta forma con esta poderosa herramienta, podrá lograr tener el control de cada Requerimiento ingresado, saber en qué estado se encuentra y quien lo tiene a su cargo en forma muy rápida y eficiente.

Para poder ingresar al Portal, se agregará en su página web un Botón **PORTAL REQUERIMIENTOS** al ingresar se desplegará el menú de acceso al PORTAL siguiente:

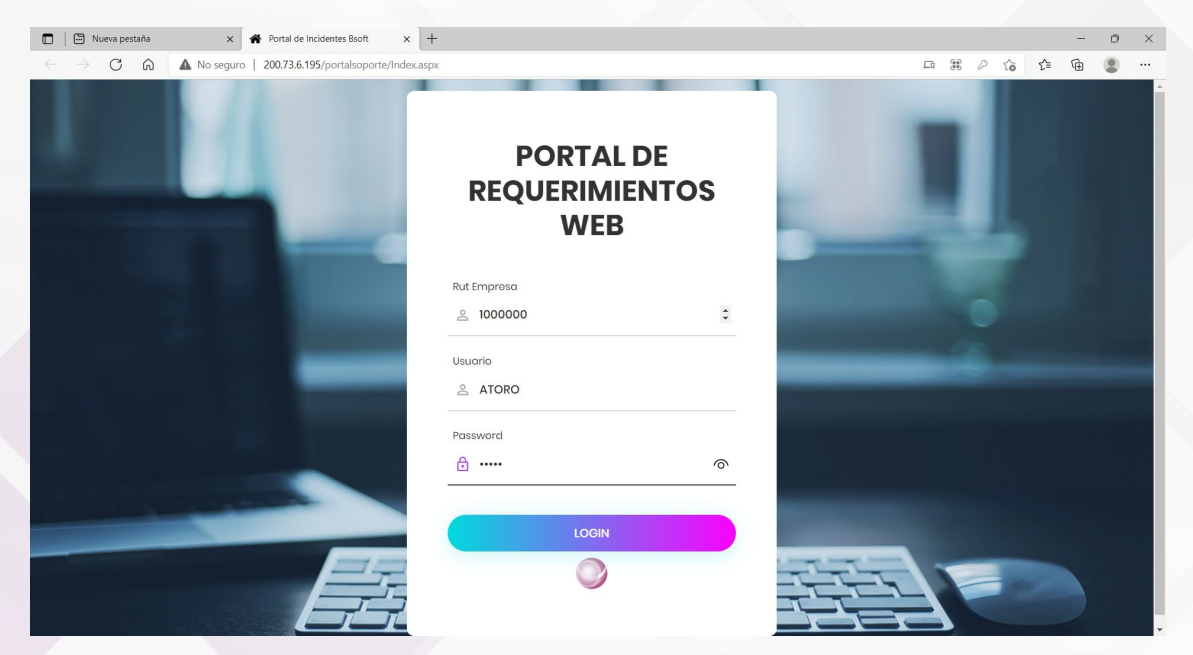

Su cliente deberá ingresar el Rut de su empresa y la clave que se le asigno al crear el cliente a través de la opción ingreso de Clientes del Sistema de Requerimientos Bsoft

Si el cliente es nuevo, podrá crearse el mismo presionando el Botón CREAR

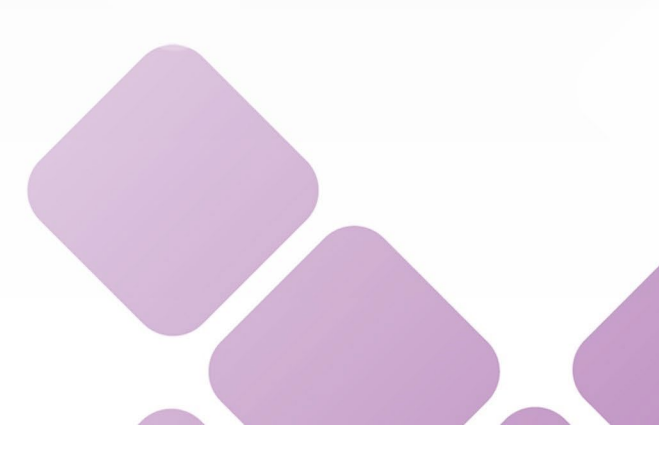

| Control de | e Incidentes                                                                                                    |                                                |                                                         |                              |                                                                   |                                                                   |               | ×           |
|------------|----------------------------------------------------------------------------------------------------|------------------------------------------------|---------------------------------------------------------|------------------------------|-------------------------------------------------------------------|-------------------------------------------------------------------|---------------|-------------|
| Archivo Ma | eestros Consul                                                                                                    | ltas Informes Opo<br>Limpiar/Añadir 🞝<br>Itimo | ciones de Pantalla<br>Limpiar Todo   🖷                  | Ayuda<br>Grabar 🖳 Borr       | ar 🕴 🔏 🛍 🛍                                                        | 🗙 🍰 Iniciar Sesión 🕲                                              | Cerrar Sesión |             |
|            | Ingreso Cit<br>Info. General<br>Rut<br>Nombre<br>Contacto<br>Telefono<br>Email<br>Fecha Contrato<br>Valor Contrato | 1000000                                        | U Venc. Contrato: 2 Tipo Cliente: N emota Info. Servido | 8-02-2022<br>to Especificad. | Segundo Co<br>Nombre<br>Teléfono<br>Mail<br>Licencia<br>Tipo Plan | I I PLAN PREMIL Modifica incidentes Cerrados ualizaciones Alumnos | <br>Ver<br>JN |             |
| 000        | Login >><br>ATORO                                                                                                  | Nombre<br>ANA TORO                             | 1                                                       | Password<br>1111             | eMail<br>ATORO@SOPRC                                              | Teléfono<br>ILE.CL 4433333                                        |               |             |
|            |                                                                                                    |                                                | Ingi                                                    | reso Clientes                |                                                                   |                                                                   | Login: JA     | IER RENGIFO |

Es importante crear todos los usuarios del cliente que requerirán ingresar cada uno de sus REQUERIMIENTOS

Si los incidentes a ingresar son de su **propia empresa**, entonces debe crear la Ficha de su empresa con el Rut y Nombre de ella y además todos los usuarios que podrán ingresar al Portal, asignándoles su clave respectiva, de esta forma podrán ingresar cada Requerimiento.

### **INGRESO DEL REQUERIMIENTO:**

Luego de Ingresar correctamente el Rut de la empresa, usuario y clave aparecerá la opción para el ingreso de Requerimiento.

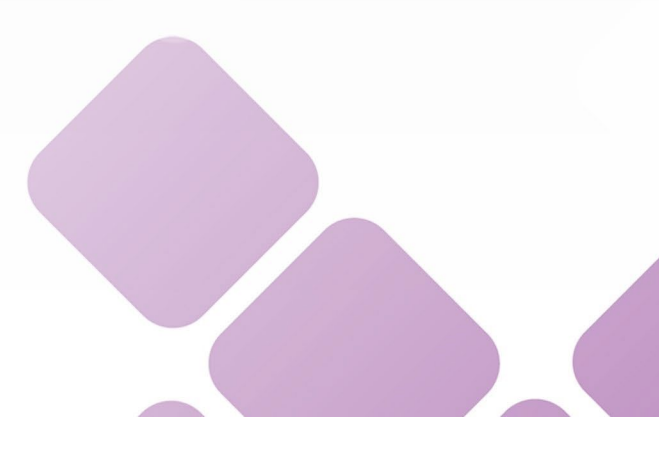

| nvenido : Rut : 1000000-9 Nombre : SOPROLE S A | · · · · ·  |                                                                                                    |
|------------------------------------------------|------------|----------------------------------------------------------------------------------------------------|
|                                                |            |                                                                                                    |
| Oft Requerimientos Historial Datos Empre       | esa        |                                                                                                    |
|                                                | Titulo     | FAVOR COTIZAR SERVICIO DE CONSULTORIA                                                                |
|                                                | Fecha      | 08/03/2022                                                                                           |
|                                                | Tipo Serv. | GESTION INCLUIDA PLAN POSICIONA (\$0)                                                                |
|                                                | Area       | FINANZAS                                                                                             |
|                                                |            | Datos Contacto                                                                                       |
|                                                | Contacto   | ANA TORO                                                                                             |
|                                                | E-mail     | ATORO@SOPROLE.CL                                                                                     |
|                                                | Fono       | 443333355                                                                                            |
|                                                | Prioridad  | Baja                                                                                                 |
|                                                | Detalle    | FAVOR ENVIARME COTIZACION DEL SERVICIO DE CONSULTORIA<br>PARA IMPLEMENTAR EL SISTEMA DE BANCOS BSOFT |

Al guardar aparecerá el N° del Requerimiento ingresado. 32

Es importante destacar que al ingresarse un nuevo requerimiento, se enviara automáticamente un E-mail al Administrador del Sistema definido en las Propiedades del Sistema.

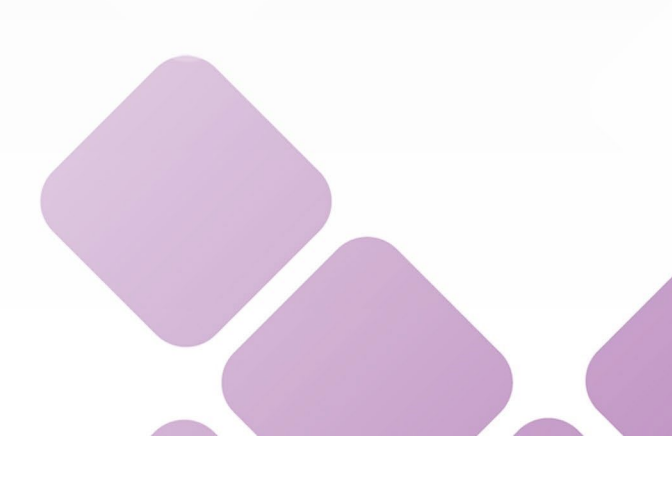

| 🔒 🕤 🕈                             | • <b>↓</b> =                   |                                        | Estado Incidentes               | - Mensaje (HTML)                                |                                          |
|-----------------------------------|--------------------------------|----------------------------------------|---------------------------------|-------------------------------------------------|------------------------------------------|
| Archivo Mensaj                    | e Ayuda 📿 ¿Qi                  | ué desea hacer?                        |                                 |                                                 |                                          |
| দ্যি Ignorar<br>🎝 Correo no desea | ado ~ Eliminar Archivo         | Responder Responder Reenviar The Más ~ | <ul> <li>E-MAIL-BSOFT</li></ul> | <ul> <li>Mover</li> <li>→ Acciones ×</li> </ul> | Marcar como Categorizar Segu<br>no leído |
| El                                | iminar                         | Responder                              | Pasos rápidos                   | Nover                                           | Etiquetas                                |
| requeri<br>Estado                 | mientos@bsoft.cl<br>Incidentes | VENTAS@BSOFTCHILE.CL                   |                                 |                                                 |                                          |

#### Nuevo Incidentes

| Empresa :              | 1000000-9 Nombre : SOPROLE S.A.                                                                   |              |
|------------------------|---------------------------------------------------------------------------------------------------|--------------|
| Id Incidente :         | 32                                                                                                |              |
| Descripcion :          | FAVOR COTIZAR SERVICIO DE CONSULTORIA                                                             |              |
| Fecha :                | 08/03/2022                                                                                        |              |
| Contacto :             | ANA TORO                                                                                          |              |
| Mail Contacto :        | ATORO@SOPROLE.CL                                                                                  |              |
| Telefono<br>Contacto : | 443333355                                                                                         |              |
| Prioridad :            | Baja                                                                                              |              |
| Area :                 | FINANZAS                                                                                          |              |
| Detalles :             | FAVOR ENVIARME COTIZACION DEL SERVICIO DE CONSULTORIA PARA IMPLEMENTAR EL SISTEMA DE BANCOS BSOFT | -            |
|                        | Partal da Daguarimiantos PSaft                                                                    |              |
|                        | Portal de Requerimientos poort                                                                    | www.bsoft.cl |

Si en las propiedades del Sistema en el área asignada al ingresar el requerimiento se marco que se **enviara e-mail automático en SI**, entonces además se le enviara este mismo e-mail a la persona responsable encargada de dicha área.

Si adicionalmente en las propiedades del Sistema en el área asignada a cada responsable se marcó que se **derive automáticamente en SI**, entonces además se realizara una derivación automática en el Sistema de dicho Requerimiento a la persona responsable encargada de dicha área.

Además si cada vez que se le derive algún requerimiento a algún usuario, el sistema siempre enviara un e-mail al usuario que se le derivo el incidente para que se informe de dicha derivación.

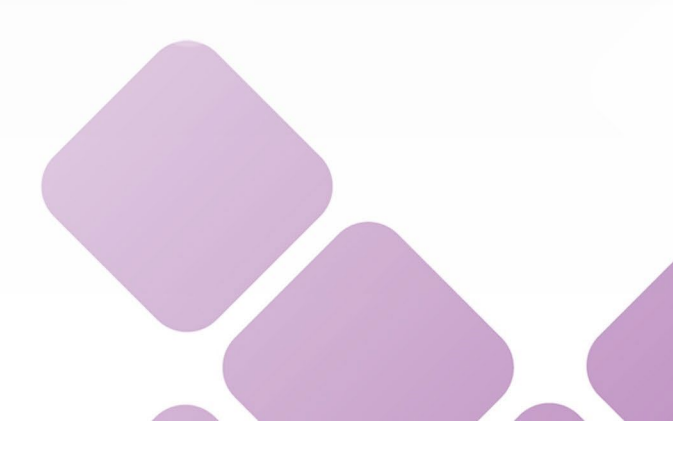

Mesa Central: (56) 024126666 e-mail: bsoft@bsoft.cl • Visítenos en http://www.bsoft.cl

4

| D                                                     |                                    |                                                                                  |
|-------------------------------------------------------|------------------------------------|----------------------------------------------------------------------------------|
| 🖬 5 0 🕈 4 🗉                                           |                                    | Derivación de                                                                    |
| Archivo <mark>Mensaje</mark> Ayuda Q ¿Qu              | é desea hacer?                     |                                                                                  |
| Ignorar     Image: Correo no deseado →                | Responder Responder Reenviar Más ~ | E-MAIL-BSOFT 🅞 AI jefe<br>Correo electróni 🗸 Listo<br>Responder y eli 🧚 Crear nu |
| Eliminar                                              | Responder                          | Pasos rápidos                                                                    |
| requerimientos@bsoft.cl<br>Derivación de Incidente Po | JRENGIFO@BSOFTCHILE.CL             |                                                                                  |

## Envió de Derivación de Incidente

| Emisor<br>ADMIN                             |          |                  | Receptor      | 0          |          |
|---------------------------------------------|----------|------------------|---------------|------------|----------|
| Detalle                                     |          |                  |               |            |          |
| Detalle<br>Empresa Contacto Nº Incidente Fo |          | Fecha Derivación | Fecha Entrega | Área       |          |
| SOPROLE S.A.                                | ANA TORO | 31               | 09-03-2022    | 10-03-2022 | FINANZAS |

### Mensaje:

Aviso de Asignacion de Incidente

Sistemas Administrativos Bsoft ERP www.Bsoft.cl

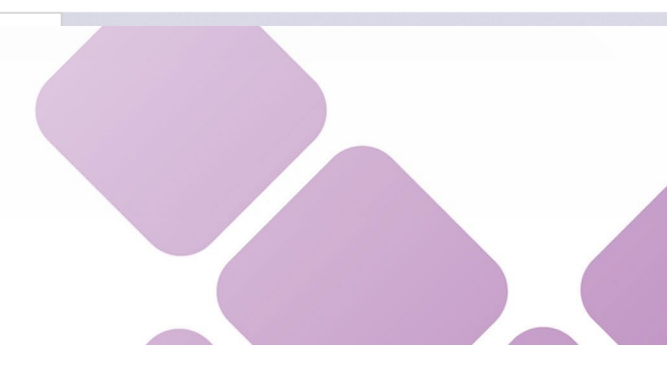

# CONSULTA WEB DE HISTORIAL DE REQUERIMIENTOS DE CADA CLIENTE

Aquí se podrá consultar rápida y fácilmente todos los requerimientos ingresados por todos los usuarios de la Empresa con que se ingresó al Rortal.

Recuerde que sin requiere controlar todos sus requerimientos internos de su propia empresa, deberá ingresar al Portal con el rut de ella.

| D 200.73.6.195/pc              | ortalsoporte/Lista × +     |                                   |                                 |                   |                      |        |              |          | - 0       |  |
|--------------------------------|----------------------------|-----------------------------------|---------------------------------|-------------------|----------------------|--------|--------------|----------|-----------|--|
| $\leftarrow$ $\rightarrow$ C a | A No seguro   200.73       | .6.195/portalsoporte/ListadoError | esCliente.aspx                  |                   |                      | τô     | £_≡          | <b>G</b> |           |  |
| Bienvenido : Rut : 10000       | 000-9 Nombre : SOPROLE S.A |                                   |                                 |                   |                      |        |              |          |           |  |
|                                |                            |                                   |                                 |                   |                      |        |              |          |           |  |
| Bsoft Requerimien              | tos Historial Datos Em     | presa                             |                                 |                   |                      |        |              |          | Cerrar Se |  |
| Estado                         |                            | Fecha Inicial                     |                                 | Fecha Final       |                      | Buscar |              |          |           |  |
| TODO                           | s v                        | 08-03-2022                        | Ē                               | 08-03-2022        |                      |        |              | Buscar   |           |  |
|                                |                            |                                   |                                 |                   |                      |        |              |          |           |  |
|                                |                            |                                   |                                 |                   |                      |        |              |          |           |  |
| Nro. Solicitud                 | Fecha                      | Contacto                          | Tipo Servicio                   |                   | Titulo               | Valor  | E            | stado    |           |  |
| <u>30</u>                      | 08/03/2022                 | ANA TORO                          | ARRIENDO DE CASA O<br>CHILE     | ) DEPTO EN        | ARRIENDO E           |        | \$ 80.000,00 | Pe       | ndiente   |  |
| 31                             | 08/03/2022                 | ANA TORO                          | GESTION EXTRA PLAN              | N INICIA          | DEPTO EN C           |        | \$ 20.000,00 | Pe       | ndiente   |  |
| 32                             | 08/03/2022                 | ANA TORO                          | GESTION INCLUIDA PLAN POSICIONA |                   | FAVOR COTI           |        | \$ 0,00      | Pe       | ndiente   |  |
|                                |                            | Totales                           | : Pediente: \$ 100.000,00 Cerr  | rado: \$ 0,00 Gei | neral: \$ 100.000,00 | 1      |              |          |           |  |

Si requiere ver el detalle de las derivaciones realizadas para un Requerimiento y las Actividades que se han desarrollado para lograr realizarlo, solo debe hacer un clic sobre el requerimiento que desea controlar.

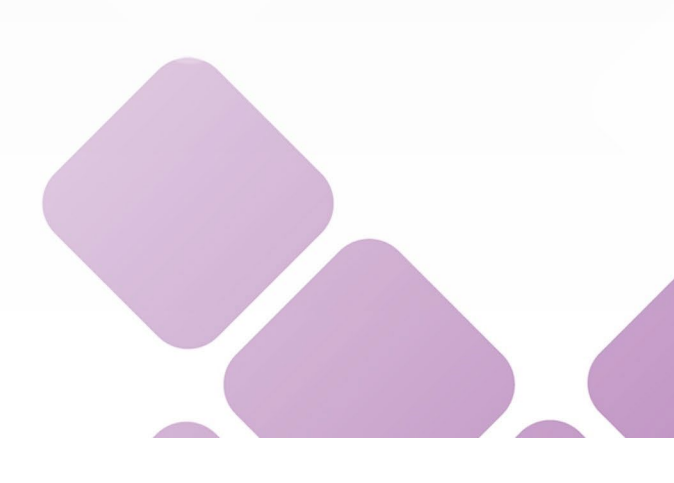

| A Portal de Incidentes Bsoft X Q 200.73.6.195/portalsoporte/Lista X +                                                            |     | _  | a       |
|----------------------------------------------------------------------------------------------------|-----|----|---------|
| $\leftarrow \rightarrow C$ $\bigtriangleup$ <b>A</b> No sequence 200736195/nortalsonorte/ListarRequerimiento aspx <sup>231</sup> | <^= | G  |         |
|                                                                                                    | ι-  | Đ, | -       |
| Bienvenido : Rut : 100000-9 Nombre : SOPROLE S.A.                                                                                |     |    |         |
|                                                                                                    |     |    |         |
| Bsoft Requerimientos Historial Datos Empresa                                                                                     |     | С  | errar S |
|                                                                                                    |     |    |         |
| Detalle Incidente Solución                                                                                                    |     |    |         |
| DEPTO EN CHILOE 3 DOR 2 BAÑOS En proceso de Solucion                                                                             |     |    |         |
|                                                                                                    |     |    |         |
|                                                                                                    |     |    |         |
|                                                                                                    |     |    |         |
|                                                                                                    |     |    |         |
| 4                                                                                                    |     | 11 |         |
| Dates Contacto - Nombre: ANA TOPO Talafono: 4/3333355 Email:ATOPO/@SOPPOLE CL                                                    |     |    |         |
|                                                                                                    |     |    |         |
| Comienzo Encarrado Nombra Inicio Ein Glosa Entrena                                                                               |     |    |         |
| 09/03/2022 21 JAVIER RENGIFO EVALUAR 3 ALTERNATIVAS 10/03/2022                                                                   |     |    |         |
| 08/03/2022 9999 REPORTADO 20:59 20:59 ASIGNADO POR SISTEMA 08/03/2022                                                            |     |    |         |
| 08/03/2022         3         PABLO CARVAJAL         20:59         DERIVADO POR SISTEMA         08/03/2022                        |     |    |         |
| Detalle Activiades                                                                                                    |     |    |         |
|                                                                                                    |     |    |         |
| Fecha Descripcion Encargado                                                                                                    |     |    |         |
| 10/03/2022 ENVIO FOTOS DE LAS 3 MEJORES JAVIER RENGIFO                                                                           |     |    |         |
|                                                                                                    |     |    |         |
| 09/03/2022 VISITO 5 PROPIEDADES JAVIER RENGIFO                                                                                   |     |    |         |

### CONSULTA WEB DE HISTORIAL DE TODOS LOS REQUERIMIENTOS

Aquí se podrá consultar rápida y fácilmente todos los requerimientos ingresados por todos los usuarios de TODAS la Empresa.

| Portal de Incidentes Bsoft × +                                         |                                             |   |    |    |      |       | —     |      | $\times$ |
|------------------------------------------------------------------------|---------------------------------------------|---|----|----|------|-------|-------|------|----------|
| $\leftrightarrow$ $\rightarrow$ C $\widehat{\mbox{ A}}$ No seguro   20 | 00.73.6.195/portalsoportepruebas/Index.aspx | P | A# | Q  | ĩo   | €≦    | Ē     |      |          |
| 1 Jane                                                                 |                                             | 1 |    |    |      |       |       | 1    |          |
| 14                                                                     | PORTAL DE<br>REQUERIMIENTOS<br>WEB          |   |    |    |      |       |       |      |          |
|                                                                        | Rut Empresa<br>온 Sin Puntos,Guión y Digito  |   |    |    |      |       |       |      |          |
|                                                                        | Usuario                                     |   |    |    |      |       |       |      |          |
|                                                                        | Password                                    |   |    |    |      |       |       |      |          |
|                                                                        | LOGIN                                       |   |    | 1  |      |       |       |      |          |
|                                                                        |                                             |   |    | 77 | 77   |       |       |      |          |
| • • • • • • • • • • • • • • • • • • •                                  |                                             |   |    | •  | 2000 | Darne | alada | ∧ îħ | - /      |

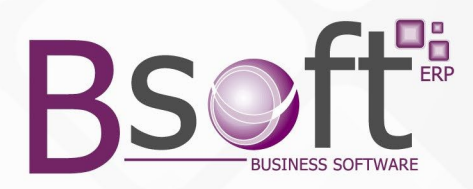

Para poder consultar TODOS los diferentes Requerimientos ingresados por TODAS las empresas, entonces al ingresar al Portal, NO se debe ingresar ningún Rut, sino el Usuario y clave de acceso ( creado previamente en el Sistema de Requerimientos )

Al hacerlo aparecerá la siguiente pantalla, con el Nombre de Usuario que Ingreso a Consultar.

|                  | 200.73.6.195/port          | alsoporteprue | • × +            |                         |                                  |                |            |                  | - 0 X         |
|------------------|----------------------------|---------------|------------------|-------------------------|----------------------------------|----------------|------------|------------------|---------------|
| $\leftarrow$     | $\rightarrow$ C $\bigcirc$ | A No s        | eguro   200.73.6 | 5.195/portalsoportepr   | uebas/ListadoErroresCl           | iente.aspx     | A" Q 2     | ζ <u></u> ≡ (    | È 🔋 …         |
| Bienvenid        | o : ADMIN                  |               |                  |                         |                                  |                |            |                  |               |
| Bsoft            | Historial                  |               |                  |                         |                                  |                |            |                  | Cerrar Sesion |
| Estado Area      |                            |               | F.Entr           | ega Fecha Inicial       | F                                | echa Final     | Busca      | r                |               |
| TODOS            | š <b>~</b>                 | TODOS         |                  | ·                       | 02-03-2022                       |                | 22-03-2022 |                  | Buscar        |
|                  |                            |               |                  | _                       |                                  |                |            |                  |               |
| Nro.<br>Solicitu | Fecha<br>d                 | RUT Cliente   | Nombre Cliente   | Contacto                | Tipo Servicio                    | Titulo         | Valor      | Fecha<br>Entrega | Estado        |
| 1                | 17/03/2022                 | 1000000-9     | SOPROLE S.A.     | ANA TORO                | GESTION PLAN                     | ARRIENDO D     | \$ 0,00    | 17/03/2022       | Cerrado       |
| 2                | 17/03/2022                 | 100000-9      | SOPROLE S.A.     | ANA TORO                | GESTION PLAN<br>INICIA INCLUIDA  | DEPTO EN I     | \$ 0,00    | 25/03/2022       | Cerrado       |
| 3                | 17/03/2022                 | 100000-9      | SOPROLE S.A.     | ANA TORO                | GESTION PLAN<br>INICIA INCLUIDA  | DEPTO EN A     | \$ 0,00    | 17/03/2022       | Pendiente     |
| 4                | 17/03/2022                 | 200000-1      | BSOFT SPA.       | JUAN SILVA              | GESTION PLAN<br>INICIA INCLUIDA  | DEPTO EN P     | \$ 0,00    | 17/03/2022       | Pendiente     |
| <u>5</u>         | 17/03/2022                 | 200000-1      | BSOFT SPA.       | JUAN SILVA              | GESTION PLAN<br>INICIA INCLUIDA  | DEPTO EN S     | \$ 0,00    | 17/03/2022       | Pendiente     |
| <u>6</u>         | 18/03/2022                 | 1000000-9     | SOPROLE S.A.     | ANA TORO                | GESTION PLAN<br>INICIA INCLUIDA  | NECISTO N.     | \$ 0,00    | 18/03/2022       | Pendiente     |
| Z                | 19/03/2022                 | 200000-1      | BSOFT SPA.       | JUAN SILVA              | GESTION PLAN<br>INICIA INCLUIDA  | ARIENDO EN     | \$ 0,00    | 19/03/2022       | Pendiente     |
| <u>8</u>         | 21/03/2022                 | 100000-9      | SOPROLE S.A.     | ANA TORO                | GESTION PLAN<br>INICIA INCLUIDA  | NECEISTO N     | \$ 0,00    | 21/03/2022       | Pendiente     |
| <u>9</u>         | 21/03/2022                 | 200000-1      | BSOFT SPA.       | JUAN SILVA              | GESTION PLAN<br>EXPANDE INCLUIDA | GESTIONAR      | \$ 0,00    | 25/03/2022       | Cerrado       |
| <u>10</u>        | 21/03/2022                 | 100000-9      | SOPROLE S.A.     | ANA TORO                | GESTION PLAN<br>INICIA INCLUIDA  | SOLICITO C     | \$ 0,00    | 25/03/2022       | Pendiente     |
|                  |                            |               | Тс               | tales: Pediente: \$ 0,( | 00 Cerrado: \$ 0,00 Ge           | neral: \$ 0,00 |            |                  |               |

200C Despectede A D F

Recuerde que para poder consultar el detalle de cada Requerimiento ingresado, solo debe hacer clic sobre el Requerimiento que desee, al hacerlo se desplegara la siguiente pantalla.

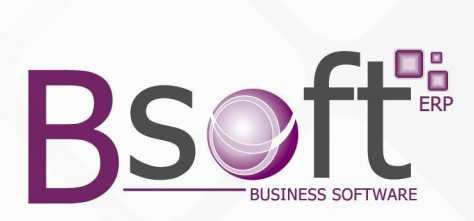

|            | 200.73.6.195/            | portalsop | ortepruel | × +             |              |            |                  |             |                 |         |        |        |      |        | —                      |          | >     |
|------------|--------------------------|-----------|-----------|-----------------|--------------|------------|------------------|-------------|-----------------|---------|--------|--------|------|--------|------------------------|----------|-------|
| ← →        | C                        | <u>م</u>  | No s      | seguro   200.7  | 3.6.195/po   | rtalsoport | epruebas/        | ListarReque | rimiento.aspx?  | 8       | A»     | Q      | ŝ    | 5.≡    | Ē                      |          |       |
| Bienvenido | : ADMIN                  |           |           |                 |              | 1          | , ,              | 1           |                 |         |        | 、<br>、 |      | L      |                        | -        |       |
|            |                          |           |           |                 |              |            |                  |             |                 |         |        |        |      |        |                        |          |       |
| soft       | Historial                |           |           |                 |              |            |                  |             |                 |         |        |        |      |        | С                      | errar Se | esion |
|            |                          | Detall    | Deres     |                 |              |            |                  |             |                 |         | Call   | at é a |      |        |                        |          |       |
| NECE       | ISTO N.C DE              | FACT 55   | 5 FALTO   | ON 2 PRUCO DDI  | DD           |            |                  | En pro      | ceso de Solucio | n       | Solu   | cion   |      |        |                        |          |       |
|            |                          |           |           |                 |              |            |                  |             |                 |         |        |        |      |        |                        |          |       |
|            |                          |           |           |                 |              |            |                  |             |                 |         |        |        |      |        |                        |          |       |
|            |                          |           |           |                 |              |            | 6                |             |                 |         |        |        |      |        |                        |          |       |
|            |                          |           |           |                 |              | TOPOT      |                  | 00000557    |                 | TOPOO   | 0000   |        |      |        |                        |          |       |
|            |                          |           | Datos     | Contacto Nor    | ndre: ANA    |            | Linea de         | Tiempo      | 8899 Email:A    | TORO@   | SOPR   | OLE.   |      |        |                        |          |       |
|            | Comienzo                 | Encarga   | ido Nom   | bre             |              | Inicia     | o Fin            | Glosa       |                 |         |        |        |      | En     | trega                  |          |       |
|            | 21/03/2022<br>21/03/2022 | 9999<br>2 |           | JAVIER RE       | ADO<br>NGIFO | 13:4       | 7 13:47<br>13:47 |             | DERIVAD         | O POR S | ISTEMA | ۸<br>۱ |      | 2      | 1/03/2022<br>1/03/2022 | 2        |       |
|            |                          |           |           |                 |              |            | etalle Ac        | tiviades    |                 |         |        |        |      |        |                        |          |       |
|            | Fech                     | а         | Descri    | ipcion          |              |            |                  | Encar       | gado            |         |        |        |      |        |                        |          |       |
|            | 28                       | /03/2022  | EVIO      | N. C AL CLIENTE |              |            |                  | REPO        | RTADO           |         |        |        |      |        |                        |          |       |
|            | 23                       | /03/2022  | SOLIC     | TO N.C. AADM,   |              |            |                  | REPO        | RTADO           |         |        |        |      |        | _                      |          |       |
|            | 21                       | 0312022   | DENE      |                 |              |            |                  |             |                 |         |        |        |      |        |                        |          |       |
|            |                          |           |           |                 |              |            |                  |             |                 |         |        |        |      |        |                        |          |       |
|            |                          |           |           |                 |              |            |                  |             |                 |         |        |        |      |        |                        |          |       |
|            |                          |           |           |                 |              |            |                  |             |                 |         |        |        |      |        |                        |          |       |
|            |                          | -         |           |                 |              | ~          |                  |             |                 |         |        |        |      |        |                        |          |       |
|            |                          | w         |           |                 |              |            |                  |             |                 |         |        |        | 2007 | - Deen | alada                  | ~ ~      |       |
|            |                          |           |           |                 |              |            |                  |             |                 |         |        |        |      |        |                        |          |       |
|            |                          |           |           |                 |              |            |                  |             |                 |         |        |        |      |        |                        |          |       |
|            |                          |           |           |                 |              |            |                  |             |                 |         |        |        |      |        |                        |          |       |
|            |                          |           |           |                 |              |            |                  |             |                 |         |        |        |      |        |                        |          |       |
|            |                          |           |           |                 |              |            |                  |             |                 |         |        |        |      |        |                        |          |       |
|            |                          |           |           |                 |              |            |                  |             |                 |         |        |        |      |        |                        |          |       |
|            |                          |           |           |                 |              |            |                  |             |                 |         |        |        |      |        |                        |          |       |
|            |                          |           |           |                 |              |            |                  |             |                 |         |        |        |      |        |                        |          |       |
|            |                          |           |           |                 |              |            |                  |             |                 |         |        |        |      |        |                        |          |       |

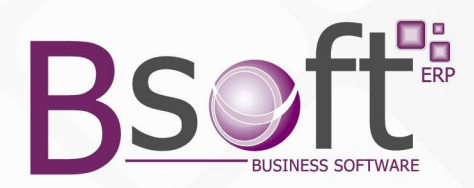

### CONTROL DE REQUERIMIENTO DERIVADOS A CADA USUARIO

En esta opción del Sistema de Requerimientos se pueden visualizar todos los REQUERIMIENTOS derivados a cada usuario para su control.

**Nota:** Al crear el usuario en el Sistema de Requerimientos, se debe indicar si dicho usuario podrá ver todos los requerimientos Ingresados o solo los que se les han derivado a él.

| oft Hi            | storial    |             |                |                     |                                  |                |             |                  | Cerrar S |
|-------------------|------------|-------------|----------------|---------------------|----------------------------------|----------------|-------------|------------------|----------|
| tado              |            | Area        |                | F.E                 | ntrega Fecha Inicial             |                | Fecha Final | Busca            | r        |
| TODOS             | ~          | TODOS       |                | ~                   | 01-03-2022                       |                | 22-03-2022  |                  | Buscar   |
| Nro.<br>Solicitud | Fecha      | RUT Cliente | Nombre Cliente | Contacto            | Tipo Servicio                    | Titulo         | Valor       | Fecha<br>Entrega | Estado   |
| 1                 | 17/03/2022 | 1000000-9   | SOPROLE S.A.   | ANA TORO            | GESTION PLAN<br>INICIA INCLUIDA  | ARRIENDO D     | \$ 0,00     | 17/03/2022       | Сеггас   |
| 2                 | 17/03/2022 | 100000-9    | SOPROLE S.A.   | ANA TORO            | GESTION PLAN<br>INICIA INCLUIDA  | DEPTO EN I     | \$ 0,00     | 25/03/2022       | Cerrac   |
| 4                 | 17/03/2022 | 200000-1    | BSOFT SPA.     | JUAN SILVA          | GESTION PLAN<br>INICIA INCLUIDA  | DEPTO EN P     | \$ 0,00     | 17/03/2022       | Pendie   |
| <u>6</u>          | 18/03/2022 | 100000-9    | SOPROLE S.A.   | ANA TORO            | GESTION PLAN<br>INICIA INCLUIDA  | NECISTO N.     | \$ 0,00     | 18/03/2022       | Pendie   |
| <u>8</u>          | 21/03/2022 | 100000-9    | SOPROLE S.A.   | ANA TORO            | GESTION PLAN<br>INICIA INCLUIDA  | NECEISTO N     | \$ 0,00     | 21/03/2022       | Pendie   |
| <u>9</u>          | 21/03/2022 | 200000-1    | BSOFT SPA.     | JUAN SILVA          | GESTION PLAN<br>EXPANDE INCLUIDA | GESTIONAR      | \$ 0,00     | 25/03/2022       | Cerrac   |
|                   |            |             | То             | tales: Pediente: \$ | 0,00 Cerrado: \$ 0,00 Ge         | neral: \$ 0,00 |             |                  |          |
|                   |            |             |                |                     |                                  |                |             |                  |          |
|                   |            |             |                |                     |                                  |                |             |                  |          |

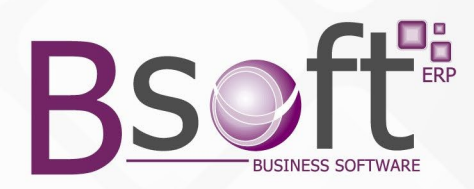

### **DERIVACION DE REQUERIMIETOS A LOS DIFERENTES USUARIOS**

| stado Error     | Todos        |            |            | ~           | Ver Solucionados | En Proyecto |          |                |           |                 |           |
|-----------------|--------------|------------|------------|-------------|------------------|-------------|----------|----------------|-----------|-----------------|-----------|
| Cliente         | [            |            | TODOS      |             | ver cenados      |             |          |                |           |                 |           |
| Prioridad       | Tadaa        |            |            |             |                  |             |          |                |           |                 |           |
| Filondad        | Todas        |            |            |             |                  |             |          |                |           |                 |           |
| Persona         |              |            | TUDUS      |             |                  |             |          |                |           |                 |           |
| Area            |              |            | TODOS      |             |                  |             |          |                |           |                 |           |
| Descripción     |              | Fec.Error  | Hora.Error | Fec.Entrega | Cliente          | Estado      | Solución | Encargado      | Prioridad | Nivel de Atraso | Area      |
| 1 ARRIENDO DE   | EPTO EN PUC  | 17-03-2022 | 09:23      | 17-03-2022  | SOPROLE S.A.     | SOLICITADO  |          | JAVIER RENGIFO | Baja      | ATRASADO        | COMERCIAL |
| 2 DEPTUEN IQU   | JUE          | 17:03-2022 | 10:26      | 25-03-2022  | SUPRULE S.A.     | SULICITADO  |          | JAVIER RENGIEU | Baja      | A TEMPU         | REPH C    |
| A DEPTO EN AH   | 104<br>7A    | 17-03-2022 | 10:27      | 17-03-2022  | BORHULE S.A.     | SOLICITADO  |          | TABLU CARVAJAL | Baja      | ATRASADU        |           |
| 5 DEPTO EN PIL  | BENA         | 17.03-2022 | 10.20      | 17.03.2022  | BSOFT SPA        | SOLICITADO  |          | PARLO CARVAIA  | Baja      | ATRASADO        | FINANZAS  |
| 6 NECISTO N C   | REDITO PAR   | 18-03-2022 | 13:25      | 18-03-2022  | SOPBOLE S A      | SOLICITADO  |          | JAVIEB BENGIED | Baja      | ATBASADO        | COMERCIAL |
| 7 ABIENDO EN I  | CHILOE       | 19-03-2022 | 16:46      | 19-03-2022  | BSOFT SPA        | SOLICITADO  |          | REPORTADO      | Baia      | ATBASADO        | BBHH      |
| 8 NECEISTO N 0  | DE FACT 55   | 21-03-2022 | 13:47      | 21-03-2022  | SOPROLE S.A.     | SOLICITADO  |          | JAVIER RENGIFO | Baia      | ATRASADO        | COMERCIAL |
| 9 GESTIONAR V   | ISITA DE API | 21.03.2022 | 14:11      | 25-03-2022  | BSOFT SPA.       | SOLICITADO  |          | JAVIER RENGIFO | Baja      | A TIEMPO        | FINANZAS  |
| 10 SOLICITO COT | IZACION DE   | 21-03-2022 | 17:07      | 25-03-2022  | SOPROLE S.A.     | SOLICITADO  |          | PABLO CARVAJAL | Media     | A TIEMPO        | COMERCIAL |
|                 |              |            |            |             |                  |             |          |                |           |                 |           |
|                 |              |            |            |             |                  |             |          |                |           |                 |           |
|                 |              |            |            |             |                  |             |          |                |           |                 |           |
|                 |              |            |            |             |                  |             |          |                |           |                 |           |
|                 |              |            |            |             |                  |             |          |                |           |                 |           |
|                 |              |            |            |             |                  |             |          |                |           |                 |           |
|                 |              |            |            |             |                  |             |          |                |           |                 |           |
|                 |              |            |            |             |                  |             |          |                |           |                 |           |
|                 |              |            |            |             |                  |             |          |                |           |                 |           |
|                 |              |            |            |             |                  |             |          |                |           |                 |           |
|                 |              |            |            |             |                  |             |          |                |           |                 |           |
|                 |              |            |            |             |                  |             |          |                |           |                 |           |
|                 |              |            |            |             |                  |             |          |                |           |                 |           |
|                 |              |            |            |             |                  |             |          |                |           |                 |           |
|                 |              |            |            |             |                  |             |          |                |           |                 |           |
|                 |              |            |            |             |                  |             |          |                |           |                 |           |
|                 |              |            |            |             |                  |             |          |                |           |                 |           |
|                 |              |            |            |             |                  |             |          |                |           |                 |           |
|                 |              |            |            |             |                  |             |          |                |           |                 |           |
|                 |              |            |            |             |                  |             |          |                |           |                 |           |
|                 |              |            |            |             |                  |             |          |                |           |                 |           |
|                 |              |            |            |             |                  |             |          |                |           |                 |           |
|                 |              |            |            |             |                  |             |          |                |           |                 |           |
|                 |              |            |            |             |                  |             |          |                |           |                 |           |
|                 |              |            |            |             |                  |             |          |                |           |                 |           |
|                 |              |            |            |             |                  |             |          |                |           |                 |           |
|                 |              |            |            |             |                  |             |          |                |           |                 |           |
|                 |              |            |            |             |                  |             |          |                |           |                 |           |
|                 |              |            |            |             |                  |             |          |                |           |                 |           |
|                 |              |            |            |             |                  |             |          |                |           |                 |           |

Estado y Asignación de Errores

Para poder derivar el Requerimiento que se requiera, solo se debe hacer clic sobre el que se desee.

Al hacerlo se desplegará la siguiente pantalla:

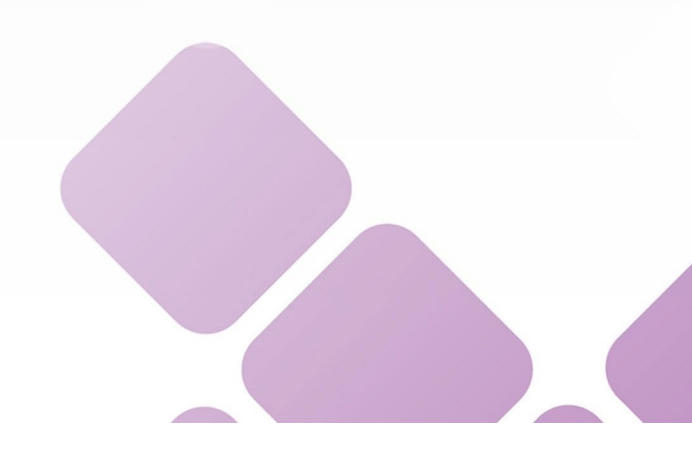

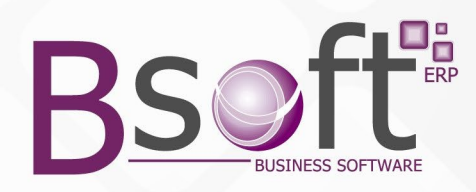

| Asignación de In                    | cidentes           |                        |        |            |          |             |                |          |
|-------------------------------------|--------------------|------------------------|--------|------------|----------|-------------|----------------|----------|
| Nro. Incidente:<br>Fecha Incidente: | 08-03-2022         | 30 ARRIENDO EN LA      | LIGUA  |            |          |             |                |          |
| Cliente:                            | 10000              | 00 SOPROLE S.A.        |        |            |          |             |                |          |
| Estado:                             | 1                  | SOLICITADO             |        |            |          |             |                |          |
| Area                                | 2                  | FINANZAS               |        |            |          |             |                |          |
| Fecha Solución:                     |                    |                        | ija    | <b>~</b> C | Cerrado: | NO CERRADO  | ~              |          |
| Fecha de Termino:                   |                    |                        |        |            |          |             |                |          |
| Linea de Tiempo                     | Detalles del Incid | ente Detalles de Soluc | ión    |            |          |             |                |          |
| Inicio Traba                        | Encarga N          | ombre                  | Inicio | Termino    | Glosa    |             | Fecha Entre    | <b>^</b> |
| 08-03-2022                          | 9999 RE            | PORTADO                | 15:20  | 15:20      | ASIGNADO | POR SISTEMA | 08-03-2022     |          |
| 08-03-2022                          | 3 PA               | BLO CARVAJAL           | 15:20  | 15:20      | DERIVADO | POR SISTEMA | 08-03-2022     |          |
|                                     |                    |                        |        |            |          |             |                |          |
|                                     |                    |                        |        |            |          |             |                |          |
| Ver Actividades                     |                    |                        |        |            |          | Gua         | ardar Cancelar |          |

Se debe ingresar aquí la derivación al Usuario que se desee, pero debe considerar que el usuario al que se le derive el incidente deberá estar creado en el sistema.

Recuerde que con el Botón ver Actividades, podrá visualizar las actividades realizadas para realizar dicho requerimiento.

| Fecha Activid | Descripción                  | Persona        | ~ |
|---------------|------------------------------|----------------|---|
| 8-03-2022     | GENERADO POR SISTEMA         | REPORTADO      |   |
| 3-03-2022     | VISITO 5 PROPIEDADES         | JAVIER RENGIFO |   |
| 0-03-2022     | ENVIO FUTUS DE LAS 3 MEJURES | JAVIER RENGIFU |   |
|               |                              |                |   |
|               |                              |                |   |
|               |                              |                |   |
|               |                              |                |   |
|               |                              |                | ~ |
| ENERADO POI   | R SISTEMA                    |                |   |
|               |                              |                |   |
|               |                              |                |   |

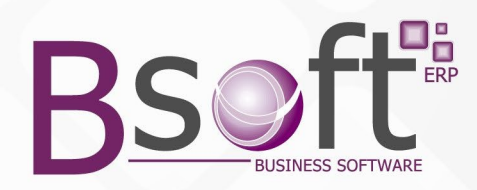

### 6.- CONTROL DE INCIDENTES DERIVADOS A UN USUARIO

En esta opción cada usuario del Sistema de Requerimientos Bsoft, podrá visualizar todos los Requerimientos que le asignaron a él.

| Control | de Incider   | ntes       |          |               |                |                                                          |               |                  |                 |                |
|---------|--------------|------------|----------|---------------|----------------|----------------------------------------------------------|---------------|------------------|-----------------|----------------|
| Archivo | Maestros     | Consultas  | Informes | Opciones de   | e Pantalla 🛛 A | yuda                                                     |               |                  |                 |                |
| 4 4 =   |              | 🔍 🗄 😼 Lim  | piar/Aña | dir 🔩 Limpiar | Todo   🖓 G     | rabar <table-of-contents> Borrar 🕴 🔏</table-of-contents> | 🖻 🖀 🗙 🗄       | 🔏 Iniciar Sesión | 🙄 Cerrar Sesión |                |
| Consul  | ta Errores   | Asignados  |          |               |                |                                                          |               |                  |                 | -              |
| -       |              |            |          |               |                |                                                          |               |                  |                 |                |
| Estad   | o Error      | Todos      |          |               | ~              |                                                          | Filtro Fechas | -                |                 |                |
| Client  |              |            |          | TODOS         |                |                                                          | Tipo Fecha    | Fecha del Error  | ~               |                |
| -       |              |            |          | TODOC         |                |                                                          | Fecha Inicial | 20-02-2022       |                 |                |
| l ipo E | rror         |            |          | TUDUS         |                |                                                          | Fecha Final   | 24-02-2022       |                 |                |
| Prioric | lad          | Todas      | ~        |               |                |                                                          | reenarinar    |                  |                 | Filtrar        |
|         |              |            |          |               |                |                                                          | -             |                  |                 |                |
| Nro.    | Asignado     | H. Inicial | H. Final | Entrega       | Solución       | Glosa                                                    |               | Estado           | Cliente         | Encargado      |
|         | 3 21-02-2022 | 18:00      | 17:30    | 21-02-2022    |                | PRUEBA                                                   |               | SOLICITADO       | SOPROLE S.A.    | JAVIER RENGIFC |
|         | 4 24-02-2022 |            |          | 26-02-2022    |                | DERIVO PARA CIEF                                         | IRE           | SOLICITADO       | SOPROLE S.A.    | JAVIER RENGIE  |
|         | 4 25-02-2022 |            |          | 26-02-2022    |                | RRRRRR                                                   |               | SOLICITADO       | SOPROLE S.A.    | JAVIER RENGIE  |
|         | 4 28-02-2022 |            |          | 01-03-2022    |                | EEEEE                                                    |               | SULICITADO       | SUPROLE S.A.    | JAVIER RENGIN  |
|         | 3 21-02-2022 | 18:30      | 17:00    | 21-02-2022    |                | PRUEBA 2                                                 |               | SULICITADU       | SUPRULE S.A.    | JAVIER RENGIN  |
|         |              |            |          |               |                |                                                          |               |                  |                 |                |
|         |              |            |          |               |                |                                                          |               |                  |                 |                |
|         |              |            |          |               |                |                                                          |               |                  |                 |                |
|         |              |            |          |               |                |                                                          |               |                  |                 |                |
|         |              |            |          |               |                |                                                          |               |                  |                 |                |
|         |              |            |          |               |                |                                                          |               |                  |                 |                |
|         |              |            |          |               |                |                                                          |               |                  | 1.              |                |

Al posicionarse sobre la derivación respectiva y hacer clic, aparecerá la ventana con el detalle de dicho Requerimiento.

| No. Incidente       4       Requerimiento       B       Fecha Req:       Image: Contactor         Descripción       ARRIENDO DEPTO EN ARICA       Image: Contactor       2302-2022       Programa       1       Image: Contactor         Ciente       1000000       SOPROLE S.A.       Contactor       LUSA TORO       Teléfonor:       12345678       eMait       ATORO@SOPROLE CL         Tipo Error       1       INCIDENTE       Prioridad       Baja       Image: Contactor         Estado       1       SOLICITADO       Ruta Archivo       Image: Contactor       Buscar Paula         Detaile       Actividade       Detailes Solución       Programas Modificados       Image: Contactor       Buscar Paula         Requiremente or       Fecha Asignación       Fecha Entroga       Guardar y Salit         PABLO CARTVALL       01-03-2022       01-03-2022       Decargar Adunto | Ingreso Incide                   | ite                     |                                |                             |                |  |
|----------------------------------------------------------------------------------------------------|----------------------------------|-------------------------|--------------------------------|-----------------------------|----------------|--|
| Descripción       ARRIENDO DEPTO EN ARICA         Fecha Error       23402-2022         Programa       Iminidente         Cliente       1000000         SOPROLE S.A.       Contacto:         LUISA TORO       Teléfono:         Tipo Error       1         Iminidente       Prioridad         Estado       1         SOUCITADO       Buisca Paula         Ruta Archivo       Iminidence         Detale       Actividades         Detale       Solución         REQUIERO DEPTO EN ARICA 3 DOR 2 80NAS         PARA ABRIL 2022         Asignado Actualmente a:       Fecha Asignación         PABLO CARVAJAL       0103-2022       01-03-2022                                                                                                    | Nro. Incidente                   | 4 Requerimiento         | I Fech                         | a Req.:                     |                |  |
| Fecha Error       23/02-2022       Programa       1       Incidente         Cliente       1000000       SOPROLE S.A.         Contacto:       LUISA TORO       Teléfono:       12345678       eMait       ATORO@SOPROLE.CL         Tipo Error       1       INCIDENTE       Prioridad Baja       Image: Contactor         Estado       1       SOLICITADO       Buscar Pauta         Ruta 8D       Image: Contactor       Buscar Pauta         Ruta Archivo       Image: Contactor       Crear Pauta         Detale       Actividades       Detales Solución       Programas Modificados         REQUIERO DEPTO EN ARICA 3 DOR 2 80ÑAS       PARA ABRIL 2022       Image: Contactor       Guardar y Salir         Asignado Actualmente a:       Fecha Asignación       Fecha Entrega       Guardar y Salir         PABLO CARVAJAL       01-03:2022       01-03:2022       Decargar Adjunto    | Descripción                      | ARRIENDO DEPTO EN ARICA |                                |                             |                |  |
| Cliente 100000 SOPROLE S.A.   Contacto: LUISA TORO   Tipo Error 1 NCIDENTE   Pioridad Baja   E stado 1 SOLICITADO   Ruta BD Buscar Paula   Ruta Archivo Crear Paula   Detale Actividades   Detales Solución   Programas Modificados   REQUIERO DEPTO EN ARICA 3 DOR 2 BOÑAS   PARA ABRIL 2022     Asignado Actualmente a:   Pesha Asignación   Fecha Entrega   Guardar y Salir   PABLO CARIVAJAL   01-03-2022   01-03-2022                                                                                                    | Fecha Error                      | 23-02-2022 Programa 1   | Incidente                      |                             |                |  |
| Contacto: LUISA TORO   Tipo Error 1   INCIDENTE   Prioridad   Baja     Estado   1   SOLICITADO     Ruta BD   Ruta Archivo     Detale   Actividades   Detales   Solucin   Programas   Modificados     REQUIERO DEPTO EN ARICA 3 DOR 2 BOÑAS   PARA ABRIL 2022     Asignado Actualmente a:   PABLO CARIVAJAL   Oto3:2022   Dita3:2022     Dita3:2022                                                                                                    | Cliente                          | 1000000 SOPROLE S.A.    |                                |                             |                |  |
| Tipo Error 1   NCIDENTE Prioridal   Estado 1   SOLICITADO   Ruta BD   Ruta Archivo     Detaile   Actividades   Detailes   Solución   Programas   Modificados     REQUIERO DEPTO EN ARICA 3 DOR 2 BOÑAS   PARA ABRIL 2022     Asignado Actualmente a:   PABLO CARVAJAL   D1:03-2022   01:03-2022   01:03-2022                                                                                                    | Contacto:                        | LUISA TORO Telé         | fono: 12345678                 | eMail: ATORO@SO             | PROLE.CL       |  |
| E stado 1  SOLICITADO Ruta BD Ruta Archivo Detalle Actividades Detalles Solución Programas Modificados REQUIERO DEPTO EN ARICA 3 DOR 2 BOÑAS PARA ABRIL 2022 Asignado Actualmente a: Fecha Asignación Fecha Entrega Guardar y Salit Descargar Adjunto                                                                                                    | Tipo Error                       | 1 INCIDENTE             |                                | Prioridad B                 | aja 💽          |  |
| Ruta BD   Ruta Archivo     Detalle   Actividades   Detalles   Solución   Programas   Modificados     REQUIERO DEPTO EN ARICA 3 DOR 2 BOÑAS   PARA ABRIL 2022     Asignado Actualmente a:   PABLO CARVAJAL     Otto3:2022   Otto3:2022     Buscar Pauta                                                                                                    | Estado                           | 1 🔜 SOLICITADO          |                                |                             |                |  |
| Ruta Archivo       Image: Crear Pauta         Detalle       Actividades         Detalle       Actividades         REQUIERO DEPTO EN ARICA 3 DOR 2 BOÑAS         PARA ABRIL 2022         Asignado Actualmente a:         PABLO CARVAJAL         Otto3:2022         Otto3:2022                                                                                                    | Ruta BD                          |                         |                                |                             | Buscar Pauta   |  |
| Detalle       Actividades       Detalles Solución       Programas Modificados         REQUIERO DEPTO EN ARICA 3 DOR 2 BOÑAS       PARA ABRIL 2022       PARA ABRIL 2022         Asignado Actualmente a:       Fecha Asignación       Fecha Entrega       Guardar y Sair         PABLO CARVAJAL       01-03-2022       01-03-2022       Descargar Adjunto                                                                                                    | Ruta Archivo                     |                         |                                |                             | Crear Pauta    |  |
| b overiger reprice                                                                                                    | Asignado Actual<br>PABLO CARVAJA | nente à:                | Fecha Asignación<br>01-03-2022 | Fecha Entrega<br>01-03-2022 | Guardar y Sali |  |
|                                                                                                    |                                  |                         |                                |                             |                |  |

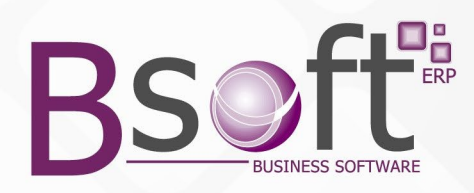

Para ingresar las Actividades realizadas para el cumplimiento de cada Requerimiento, se debe ir a la Pestaña ACTIVIDADES, luego Guardar y Salir.

| ro. Incidente                                                           | 3                                                                                           | Requerimiento                                              |                 | 0               | Fecha F     | Req.:  |           |          |                          |
|-------------------------------------------------------------------------|---------------------------------------------------------------------------------------------|------------------------------------------------------------|-----------------|-----------------|-------------|--------|-----------|----------|--------------------------|
| escripción                                                              | VISA PARA ARGEN                                                                             | ITINA                                                      |                 |                 |             |        |           |          |                          |
| echa Error                                                              | 21-02-2022 🔜                                                                                | Programa                                                   | 1               | 🔜 Inciden       | lte         |        |           |          |                          |
| iente                                                                   | 1000000 🔜                                                                                   | SOPROLE S.A.                                               |                 |                 |             |        |           |          |                          |
| ontacto:                                                                | ANA TORO                                                                                    |                                                            | Teléfono:       | 44333233        |             | eMail: | ATORO@    | SOPROLE. | CL.                      |
| po Error                                                                | 1 🔜                                                                                         | INCIDENTE                                                  |                 |                 |             |        | Prioridad | Media    | ~                        |
| stado                                                                   | 1 🛄                                                                                         | SOLICITADO                                                 |                 |                 |             |        |           |          |                          |
| uta BD                                                                  |                                                                                             |                                                            |                 |                 |             |        | ]         |          | Buscar Pauta             |
| uta Archivo                                                             |                                                                                             |                                                            |                 |                 |             | -      | 1         |          | Crear Pauta              |
| etalle Activit                                                          | Jades Detalles Solucio                                                                      | ón Programas Moo                                           | dificados       |                 |             |        | <u>_</u>  |          |                          |
| etalle Activit                                                          | Jades Detalles Solucio                                                                      | ón Programas Moo                                           | dificados       |                 |             |        | -),<br>   |          |                          |
| Fecha >>                                                                | Jades Detalles Solució<br>Descripción<br>INICIO TRAMITAS                                    | ón Programas Moo                                           | dificados       |                 |             |        |           |          |                          |
| Fecha >><br>22-02-2015<br>25-02-2015                                    | Jades Detalles Solucio<br>Descripción<br>INICIO TRAMITAS<br>SE REALIZA PAGI                 | ón Programas Moo<br>SION<br>O DE POSTULACIO                | dificados<br>DN |                 |             |        |           |          |                          |
| Fecha >>           22-02-2015           25-02-2015           27-02-2015 | dades Detalles Solucia<br>Descripción<br>INICIO TRAMITAS<br>SE REALIZA PAG<br>SSEERARENTES  | ón Programas Moo<br>SION<br>O DE POSTULACIO<br>GGA DE VISA | dificados<br>DN |                 |             |        |           |          |                          |
| Fecha >><br>22-02-2015<br>25-02-2015<br>27-02-2015                      | dades Detalles Soluci<br>Descripción<br>INICIO TRAMITAS<br>SE REALIZA PAGI<br>ESPERAR ENTRE | ón Programas Moo<br>SION<br>O DE POSTULACIO<br>EGA DE VISA | dificados<br>DN |                 |             |        |           |          |                          |
| Fecha >>           22-02-2015           25-02-2015           27-02-2015 | dades Detalles Soluci<br>Descripción<br>INICIO TRAMITAS<br>SE REALIZA PAGI<br>ESPERAR ENTRE | ón Programas Moo<br>SION<br>O DE POSTULACIO<br>EGA DE VISA | dificados       |                 |             |        |           |          | VerTodo                  |
| Activit<br>Fecha >><br>22-02-2015<br>25-02-2015<br>27-02-2015           | dades Detalles Soluci<br>Descripción<br>INICIO TRAMITAS<br>SE REALIZA PAGI<br>ESPERARIENTRE | ón Programas Moo<br>SION<br>O DE POSTULACIO                | dificados       | Fecha Asignació | Ín constant | Fech   | a Entrega |          | Ver Todo<br>Guardar y Sa |

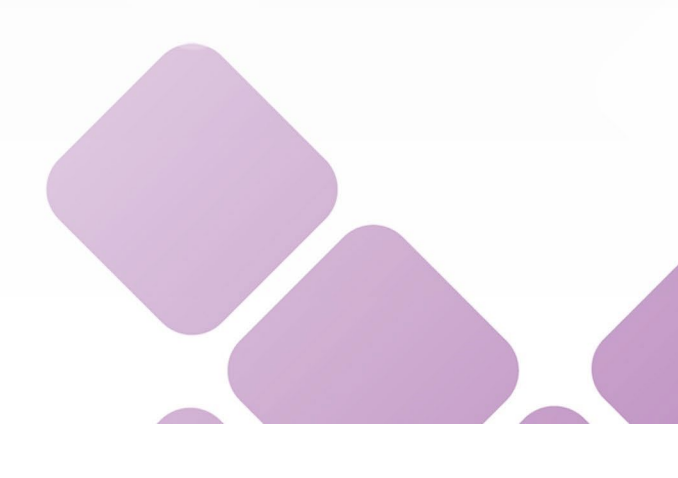